## **CMIE – One Time Registration**

**Step 1:** Get into IIMB Library Page <u>http://library.iimb.ac.in/library</u>  $\rightarrow$  Click on E-Database  $\rightarrow$  Click on Databases A to Z  $\rightarrow$  Click on "C"  $\rightarrow$  Find and Click on any CMIE product or type <u>http://cmie.com/</u>

**Step 2:** In the Home page right-hand side click on Register

https://register.cmie.com/kommon/bin/sr.php?kall=wusubscribe&tab=2000&rrurl=cmie.com

| CMIE Centre for Monitoring Indian Economy Pvt. Ltd. |                       |              |                                                                            |  |                                                  |          |  |  |
|-----------------------------------------------------|-----------------------|--------------|----------------------------------------------------------------------------|--|--------------------------------------------------|----------|--|--|
| Home                                                | Products <del>-</del> | About Us     | Contact Us <del>-</del>                                                    |  |                                                  | Register |  |  |
| 45 Million                                          | people<br>41.7 mln    | 11.7 million | job creation challenge<br>10th Wave of CPHS Survey<br>(January-April 2019) |  | CMIE STATISTICS<br>UNEMPLOYMENT RATE<br>Per cens |          |  |  |
| 40 -<br>35 -                                        | UEWNL<br>(11.9 min)   |              | UEWL: Unemployed willing to work<br>& actively looking for jobs            |  | 7.1                                              | -0.0     |  |  |

**Step 3:** In the registration page, fill the required field with IIMB email and submit.

| CMIE CMIE                                                     | India's leading business and economic database and research company                                                       | Registratio |
|---------------------------------------------------------------|----------------------------------------------------------------------------------------------------|-------------|
| Registration                                                  | <ul><li>Register to access all CMIE services.</li><li>A single one-time registration works across all services.</li></ul> |             |
| Username *<br>Email *<br>Confirm Email *<br>Title *<br>Name * | rht  [Username can only contain a-z, o-9 and _ (underscore)]    rajesha ht@imb.ac.in                                      |             |
| Word Verification *                                           | 39176<br>[Please enter the number you see in the picture above.]                                                          |             |
| Optional Details                                              | Submit * (mandatory field)                                                                                                |             |

Step 4: After submitting you will receive mail from CMIE.

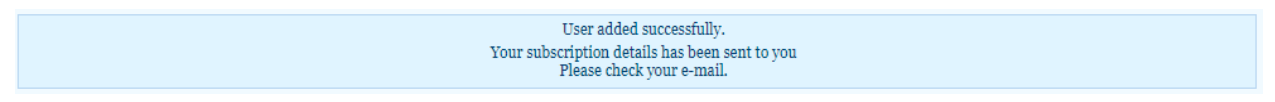

**Step 5:** In the email, you will have your username and password for login.

Note: Use the same login credentials for all the CMIE Databases.

For any queries please contact.

Email: <u>libraryit@iimb.ac.in</u> Phone: 08026993113